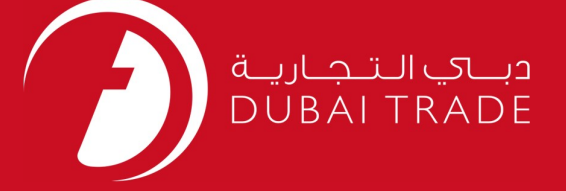

# DP World DP World Invoice Payment User's Manual

#### **Copyright Information**

Copyright © 2009 by Dubai Trade. All rights reserved This document and all associated attachments mentioned therein are the intellectual property of Dubai Trade. This document shall be used only by persons authorized by DUBAI TRADE, for the purpose of carrying out their obligations under a specific contract with DUBAI TRADE. Unauthorized copying, printing, disclosure to third party and transmission of this document to any other destination by any media will constitute an unlawful act, attracting appropriate legal actions.

#### **Control Document Notification**

This is a controlled document. Unauthorized access, copying, replication and usage for a purpose other than for which this is intended are prohibited. This document is being maintained on electronic media. Any hard copies of it are uncontrolled and may not be the latest version. Ascertain the latest version available with DUBAI TRADE.

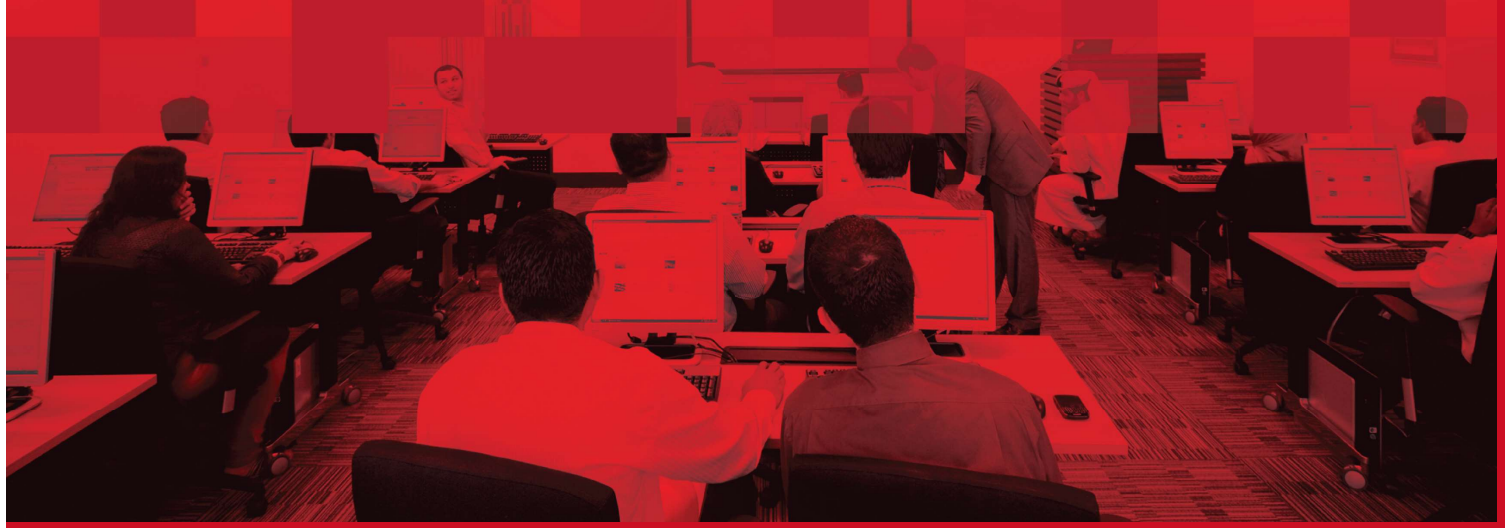

### **DOCUMENT DETAILS**

### **Document Information**

| Document Name     | DP World Invoice Payment   |
|-------------------|----------------------------|
| Project Name      | DP World Invoice Payment   |
| Business Unit     | DP World                   |
| Author(s)         | DT Training Dept.          |
| Last Updated Date | 25 <sup>th</sup> Dec, 2018 |
| Current Version   | 1.0                        |

### **Revision History**

| Version | Date | Author | Designation | Description of change |
|---------|------|--------|-------------|-----------------------|
|         |      |        |             |                       |
|         |      |        |             |                       |
|         |      |        |             |                       |

### **Approval History**

| Version | Date | Name | Designation | Comments |
|---------|------|------|-------------|----------|
|         |      |      |             |          |
|         |      |      |             |          |
|         |      |      |             |          |

### Distribution

| Version | Location |
|---------|----------|
|         |          |
|         |          |
|         |          |
|         | 1        |

This service enables Shipping Agents to download the invoice containing details of the Port related operations.

#### Navigation:

- 1. Login to Dubai Trade
- 2. Go to Request
- 3. Then Go to DP World Invoice Payment

#### The below screen will be displayed

| Select Paym         | ent Mode                         | <br> |
|---------------------|----------------------------------|------|
| Select Payment Mode | Payment Mode Select Payment Mode |      |
|                     |                                  |      |
|                     |                                  |      |

#### 1. Select Payment Mode

| Select Payn         | nent Mode                        |  |
|---------------------|----------------------------------|--|
| Select Payment Mode | Payment Mode Select Payment Mode |  |

#### I - Invoice Selection (Payment Mode)

| Indicates a required field | La construction de la construction de la constructi |                   |              |
|----------------------------|----------------------------------------------------------------------------------------------------|-------------------|--------------|
| earch Criteria             |                                                                                                    |                   |              |
| Invoice No.                |                                                                                                    |                   |              |
| Invoice Date From          |                                                                                                    | Invoice Date To   |              |
| Invoice Amount From        |                                                                                                    | Invoice Amount To |              |
| Due Date From              |                                                                                                    | Due Date To       |              |
| Due Days From              |                                                                                                    | Due Days To       |              |
|                            |                                                                                                    |                   | Search Reset |

Note: you can search by invoice number or any of the other search criteria.

- a. Enter you search criteria
- b. Click on Search

#### System populates search results ...

| Invoice No. | Invoice Date | Due Date                   | Due<br>Days       | Line<br>Code | Vessel<br>Name       | Reserved  | Invoice Amount            | Outstanding<br>Amount | Payment Amount |   |
|-------------|--------------|----------------------------|-------------------|--------------|----------------------|-----------|---------------------------|-----------------------|----------------|---|
| 40187958    | 01-Jan-2013  | 15- <mark>Feb-</mark> 2013 | 151               | MSK          | MAERSK<br>OHIO       | Ν         | 455,720.00                | 455,720.00            |                | ] |
| 40188341    | 02-Jan-2013  | 15-Feb-2013                | 151               | MSK          | JUIST<br>TRADER      | Trx:10143 | 319,668.00                | 319,668.00            |                | 1 |
| 40190268    | 04-Jan-2013  | 15-Feb-2013                | 151               | MSK          | HS<br>HAYDN          | Ν         | 534,844.00                | 534,824.00            |                |   |
| 40190272    | 05-Jan-2013  | 15-Feb-2013                | 151               | MSK          | LEXA<br>MAERSK       | Ν         | 560,680.00                | 560,680.00            |                | ĵ |
| 40190266    | 05-Jan-2013  | 15-Feb-2013                | 151               | MSK          | KRETA                | N         | 132,724.00                | 132,724.00            |                |   |
| 40190274    | 05-Jan-2013  | 15-Feb-2013                | 151               | MSK          | MAERSK               | Ν         | 169,295.00                | 169,295.00            |                |   |
| 40190265    | 05-Jan-2013  | 15-Feb-2013                | <mark>1</mark> 51 | MSK          | MAERSK<br>WELLINGT   | Ν         | 269, <mark>1</mark> 34.00 | 269,134.00            |                | ] |
| 40190271    | 06-Jan-2013  | 15-Feb-2013                | 151               | MSK          | NEDLLOYE<br>MERCATOR | Ν         | 1,016,352.00              | 1,016,352.00          |                |   |
| 40190273    | 06-Jan-2013  | 15-Feb-2013                | 151               | MSK          | MAERSK<br>KENTUCK    | Ν         | 696, <mark>14</mark> 3.00 | 696,143.00            |                | I |
| 40190978    | 07-Jan-2013  | 15-Feb-2013                | 151               | MSK          | SAGITTA              | Ν         | 597,960.00                | 597,960.00            |                | 1 |
| 5130348630  | 07-Jan-2013  | 15-Feb-2013                | 151               |              |                      | Ν         | 2,400.00                  | 2,400.00              |                |   |
| 40191439    | 08-Jan-2013  | 15-Feb-2013                | 151               | MSK          | NEDLLOYE             | N         | 656.00                    | 656.00                |                | ĵ |
|             |              |                            |                   |              |                      |           |                           | Tota                  | I: 0.00        | 0 |

*Note*: "Reserved" indicates to Offline payment (any transaction with Trx No. is already reserved; the ones with N are not reserved).

c. Select Invoice(s)

*Note*: when you select any invoice system will update the full amount by default, however, it is possible to change.

d. For offline payments you need to enter Drawee Bank and Cheque/Bank

Transfer No.

| Drawee Bank * | Cheque/Bank Transfer No. * |
|---------------|----------------------------|
|               |                            |

Important: if you have any credit note with DP world, system will highlight it in RED; and you can use it against your invoices. Please check below screen:

| Date        | Due Date 🚭                                                                                             | Due Days                                                                                                    | Line Code                                                                                                    | Vessel Name                                                                                                    | Transaction<br>Amount                                                                                                    | Outstanding<br>Amount                                                                                                    | Reserved                                                                                                    | Invoice Type                                                                                                    |
|-------------|----------------------------------------------------------------------------------------------------|----------------------------------------------------------------------------------------------------|----------------------------------------------------------------------------------------------------|----------------------------------------------------------------------------------------------------|----------------------------------------------------------------------------------------------------|----------------------------------------------------------------------------------------------------|----------------------------------------------------------------------------------------------------|----------------------------------------------------------------------------------------------------|
| 02-Jul-2014 | 02-Jul-2014                                                                                            | 147                                                                                                    | MSK                                                                                                    | HENRY<br>RICKMERS                                                                                                    | -656.00                                                                                                    | -656.00                                                                                                    | Trx:12351                                                                                                    | Credit Note                                                                                                    |
| 03-Jul-2014 | 03-Jul-2014                                                                                            | 146                                                                                                    | MSK                                                                                                    | MAERSK<br>COLUMBUS                                                                                                    | -132.00                                                                                                    | -132.00                                                                                                    | Trx:12351                                                                                                    | Credit Note                                                                                                    |
| 03-Jul-2014 | 03-Jul-2014                                                                                            | 146                                                                                                    | MSK                                                                                                    | COLUMBUS                                                                                                    | -132.00                                                                                                    | -132.00                                                                                                    | Trx:12351                                                                                                    | Credit Note                                                                                                    |
| 03-Jul-2014 | 03-Jul-2014                                                                                            | 146                                                                                                    | MSK                                                                                                    | MAERSK<br>COLUMBUS                                                                                                    | -132.00                                                                                                    | -132.00                                                                                                    | Trx:12351                                                                                                    | Credit Note                                                                                                    |
| 07-Jul-2014 | 07-Jul-2014                                                                                            | 142                                                                                                    | MSK                                                                                                    | ALIOTH                                                                                                    | -233.90                                                                                                    | -233.90                                                                                                    | Trx:12351                                                                                                    | Credit Note                                                                                                    |
| 26-Aug-2014 | 15-Sep-2014                                                                                            | 72                                                                                                    | MSK                                                                                                    |                                                                                                    | 15.00                                                                                                    | 15.00                                                                                                    | N                                                                                                    | Misc - Mi<br>Monitoring                                                                                                    |
| 26-Aug-2014 | 15-Sep-2014                                                                                            | 72                                                                                                    | MSK                                                                                                    |                                                                                                    | 15.00                                                                                                    | 15.00                                                                                                    | N                                                                                                    | Misc - MT<br>Monitoring                                                                                                    |
|             | Date   02-Jul-2014   03-Jul-2014   03-Jul-2014   03-Jul-2014   07-Jul-2014   26-Aug-2014   26-Aug-2014 | Date Die bate   02-Jul-2014 02-Jul-2014   03-Jul-2014 03-Jul-2014   03-Jul-2014 03-Jul-2014   03-Jul-2014 03-Jul-2014   07-Jul-2014 07-Jul-2014   26-Aug-2014 15-Sep-2014   26-Aug-2014 15-Sep-2014 | Date Date bale bale Date bale   02-Jul-2014 02-Jul-2014 147   03-Jul-2014 03-Jul-2014 146   03-Jul-2014 03-Jul-2014 146   03-Jul-2014 03-Jul-2014 146   03-Jul-2014 03-Jul-2014 146   03-Jul-2014 07-Jul-2014 142   26-Aug-2014 15-Sep-2014 72   26-Aug-2014 15-Sep-2014 72 | Date Date bale bale Date bale Date bales Date bales <thdate bales<="" thle="">  03-Jul-2014</thdate> | Date Date bate of Date barys Ellie Code Vesser Rame   02-Jul-2014 02-Jul-2014 147 MSK HENRY<br>RICKMERS   03-Jul-2014 03-Jul-2014 146 MSK COLUMBUS   03-Jul-2014 03-Jul-2014 146 MSK COLUMBUS   03-Jul-2014 03-Jul-2014 146 MSK COLUMBUS   03-Jul-2014 03-Jul-2014 146 MSK COLUMBUS   07-Jul-2014 07-Jul-2014 142 MSK ALIOTH   26-Aug-2014 15-Sep-2014 72 MSK 26-Aug-2014 15-Sep-2014 | Date Date bate of bate bars Date bars Date bars Date bars Date bars Date bars Date bars Date bars Amount   02-Jul-2014 02-Jul-2014 147 MSK HENRY<br>RICKMERS -656.00   03-Jul-2014 03-Jul-2014 146 MSK MAERSK<br>COLUMBUS -132.00   03-Jul-2014 03-Jul-2014 146 MSK COLUMBUS -132.00   03-Jul-2014 03-Jul-2014 146 MSK COLUMBUS -132.00   07-Jul-2014 07-Jul-2014 146 MSK ALIOTH -233.90   26-Aug-2014 15-Sep-2014 72 MSK 15.00   26-Aug-2014 15-Sep-2014 72 MSK 15.00 | Date Date bate of Date bars Date bars Date bars Date bars Date bars Amount Amount   02-Jul-2014 02-Jul-2014 147 MSK HENRY<br>RICKMERS -656.00 -656.00   03-Jul-2014 03-Jul-2014 146 MSK MAERSK<br>COLUMBUS -132.00 -132.00   03-Jul-2014 03-Jul-2014 146 MSK COLUMBUS -132.00 -132.00   03-Jul-2014 03-Jul-2014 146 MSK COLUMBUS -132.00 -132.00   03-Jul-2014 07-Jul-2014 146 MSK ALIOTH -233.90 -233.90   26-Aug-2014 15-Sep-2014 72 MSK 15.00 15.00   26-Aug-2014 15-Sep-2014 72 MSK 15.00 15.00 | Date Date bite bite Date bits Life Code Vessel Name Amount Amount Amount Reserved   02-Jul-2014 02-Jul-2014 147 MSK HENRY<br>RICKMERS -656.00 -656.00 Tn:12351   03-Jul-2014 03-Jul-2014 146 MSK MAERSK<br>COLUMBUS -132.00 -132.00 Tn:12351   03-Jul-2014 03-Jul-2014 146 MSK COLUMBUS -132.00 -132.00 Tn:12351   03-Jul-2014 03-Jul-2014 146 MSK COLUMBUS -132.00 -132.00 Tn:12351   03-Jul-2014 03-Jul-2014 146 MSK COLUMBUS -132.00 Tn:12351   07-Jul-2014 07-Jul-2014 142 MSK ALIOTH -233.90 Tn:12351   26-Aug-2014 15-Sep-2014 72 MSK 15.00 15.00 N   26-Aug-2014 15-Sep-2014 72 MSK 15.00 15.00 N |

(A) This line in (RED) indicates to a credit note for the customer with DP World

(B) This line in (BLACK) indicates to an invoice amount against services provided by DP World

II - File Selection (Payment Mode)

| ndicates a required field |     |                     |            |
|---------------------------|-----|---------------------|------------|
| Search Criteria           |     |                     |            |
| File Reference            |     |                     |            |
| File Upload Date From     |     | File Upload Date To |            |
| File Status               | All |                     |            |
|                           |     | Se                  | arch Reset |
|                           |     |                     |            |
|                           |     |                     |            |
|                           |     |                     |            |

Note: you can search by File Reference number, upload date, or File Status.

- a. Enter your search criteria
- b. Click on Search

*Note*: you can include Credit Notes numbers and Amounts in the Upload file to get them settled against you invoices.

System displays search results ...

| 1 | File Reference | Upload Date | File Status | Error Message                               | No. of Invoices | Valid Invoices | Errored<br>Invoices | Payment Amount | Details |
|---|----------------|-------------|-------------|---------------------------------------------|-----------------|----------------|---------------------|----------------|---------|
|   | 20051          | 22-Jul-2013 | Cancelled   | Invalid File<br>Format                      | 2               | 0              | 2                   | 0.00           | Details |
|   | 20050          | 22-Jul-2013 | Cancelled   | Invalid File<br>Format                      | 2               | 0              | 2                   | 0.00           | Details |
|   | 20049          | 22-Jul-2013 | Error       | Invalid File,<br>there are error<br>records | 10              | 4              | 6                   | 1,820,358.00   | Details |
| 1 | 20048          | 16-Jul-2013 | Cancelled   | Invalid File<br>Format                      | 0               | 0              | 0                   | 0.00           | Details |
|   | 20047          | 16-Jul-2013 | Cancelled   | Error records<br>deleted                    | 451             | 451            | 0                   | 35,201,526.60  | Details |
| ĺ | 20044          | 10-Jul-2013 | Processed   | Error records<br>deleted                    | 3               | 3              | 0                   | 27,455.00      | Details |
| 1 | 20043          | 10-Jul-2013 | Valid       | Error records<br>deleted                    | 32              | 32             | 0                   | 2,402,636.00   | Details |
| 1 | 20042          | 10-Jul-2013 | Cancelled   | Invalid File<br>Format                      | 2               | 0              | 2                   | 0.00           | Details |
|   | 20041          | 09-Jul-2013 | Cancelled   | Invalid File<br>Format                      | 2               | 0              | 2                   | 0.00           | Details |
|   | 20040          | 09-Jul-2013 | Processed   |                                             | 2               | 2              | 0                   | 1,207,255.00   | Details |

c. Select the file you want to pay for

#### III - Lump Sum (Payment Mode)

System displays the following screen

| * Indicates a required field |               |
|------------------------------|---------------|
| Payment Request in Lump Sum  |               |
| Current                      | 0.00          |
| OverDue                      | 36,850,970.88 |
| Total Outstanding            | 36,850,970.88 |
| Payment Amount               |               |

a. Enter the Payment amount

*Note*: once you go for lump-sum payment option, system will deduct your credit notes amount from your total due amount automatically.

2. Enter Drawee Bank & Cheque/Bank Transfer No. (these fields are required only for Offline Payment)

| Drawee Bank * | Cheque/Bank Transfer No. * |  |
|---------------|----------------------------|--|
|               |                            |  |

3. Click on Pay...

*Important:* you will not be able to adjust your credit notes against your invoices on a zero balance basis; you need to pay any extra amount to process your request.

#### - Pay Offline:

System displays the following message ...

| Confirmation                        |  |
|-------------------------------------|--|
| Transaction completed successfully. |  |
| Transaction Ref # 10148             |  |
| Status : Awaiting Approval          |  |
|                                     |  |
|                                     |  |
|                                     |  |
|                                     |  |
|                                     |  |

#### - Pay Online:

System redirects you to Rosoom ePayment screen.

| MENT DETAILS |                                         |                                |             |
|--------------|-----------------------------------------|--------------------------------|-------------|
| Payto        | DP World                                |                                |             |
| Pay for      | Invoice Payment                         |                                |             |
|              |                                         | Amount                         | 1000.00 AED |
|              |                                         | Processing fees                | 0.00 AED    |
|              |                                         | Total                          | 1000.00 AED |
| Pay using    | Select One +                            |                                |             |
| From         | Select One 🔻                            |                                |             |
|              |                                         |                                |             |
|              | I accept the <u>Terms and Condition</u> | ns applicable for this payment |             |

You can pay online using any of the following Direct Debit options:

| Financial<br>Institution       | Payment<br>Instrument      |
|--------------------------------|----------------------------|
| Standard<br>Chartered<br>Bank  | Straight2Bank              |
| Dubai<br>Islamic Bank          | Dubai Islamic<br>Bank      |
| Commercial<br>Bank of<br>Dubai | CBD iBusiness              |
| Standard<br>Chartered<br>Bank  | Std. Chartered<br>iBanking |
| Commercial<br>Bank of<br>Dubai | CBD Attijari               |
| Emirates<br>NBD Bank           | Emirates NBD<br>e-Wallet   |

After payment system displays the following message

| Transaction completed successfully. |  |
|-------------------------------------|--|
| Transaction Ref # 10148             |  |
| Status : Awaiting Approval          |  |

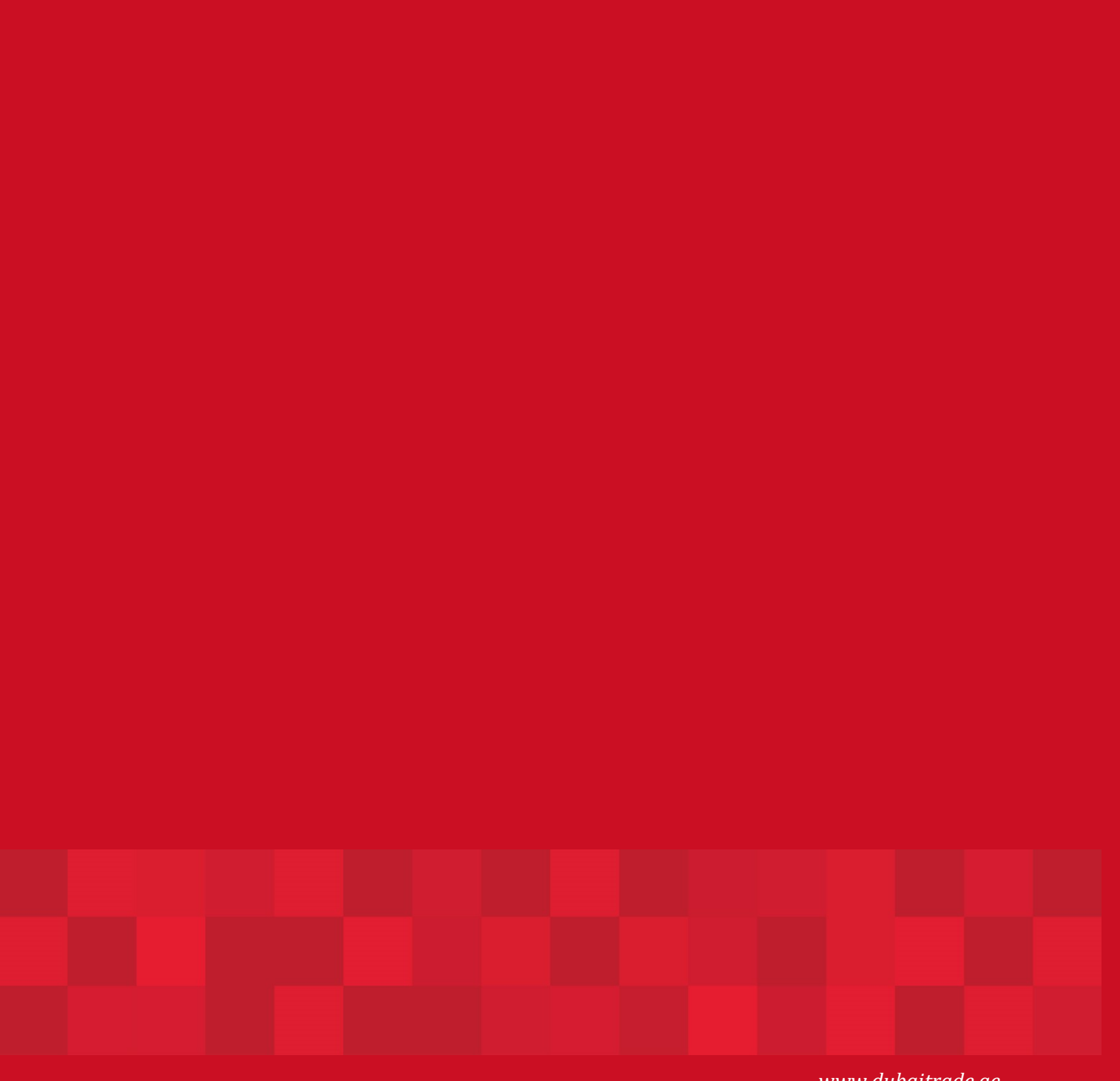

www.duhaitrade.ae